## ИНСТРУКЦИЯ ПО РЕГИСТРАЦИИ В НОВОЙ ОБЛАЧНОЙ ПРОГРАММЕ IBM «АКАДЕМИЧЕСКАЯ ИНИЦИАТИВА» ОТН - ibm.onthehub.com

1. Заходим на The IBM Academic Initiative Хаб (облачный доступ) Onthehub.com/ibm

Ищем свой университет, если не находим, всё равно регистрируемся:

|                        | Find your school to get started $ igodot$ |         |
|------------------------|-------------------------------------------|---------|
| Country                | State/Province                            |         |
| Russian Federation     | ×                                         |         |
| chool                  |                                           |         |
| Altai State University |                                           | ×       |
|                        |                                           | 1 miles |

2. Если университет по программе 515 университетов отнесён в лидирующим, у него должен быть собственный интернет – магазин (webstore). Для региона России и СНГ это МГТУ им. Баумана, ВШЭ, ИТМО, Казанский Федеральный университет, Московский университет, Нижегородский Технический университет, Новосибирский университет, Санкт-Петербургский университет), Южный Федеральный университет, Нижегородский университет, Уральский Федеральный университет

В этом случае преподаватель или студент должен зайти на страницу выделенного университета – интернет-магазин университета:

https://домен университа.onthehub.com/

Например, https://rea.onthehub.com/ для Российского экономического университета им. Плеханова.

предварительно зарегистрировав адрес электронной почты на домене университета. Используя меню в верху страницы, выбрать необходимый сервис, курс или программу для ЭВМ и отправить их в корзину. Кликнуть на заказ и получить по почте подтверждение и номер заказа. Затем вернуться на страницу, ввести номер заказа и завершить оформление. Вернуться в почтовый ящик и найти инструкцию и промокод для доступа.

3. Если университет отсутствует в webstore, то его можно зарегистрировать, введя домен или электронную почту университета в IBM webstore:

Your school does not have a WebStore yet, but you can still get access to resources at the IBM Academic Initiative Store Click here.

## 4. Регистрируемся:

https://ibm.onthehub.com/WebStore/OfferingDetails.aspx?o=b4679bb-0463-e611-9420-b8ca3a5db7a1

Зарегистрироваться можно с использованием следующих вариантов:

- <u>Сиспользованием адреса электронной почты на домене университета</u> (*рекомендуется и является наиболее предпочтительным*);
- <u>Не рекомендуется использовать опцию с введением регистрационного кода и</u> адреса общедоступной электронной почты (gmail, mail.ru, rambler и m.d;

- студенты для регистрации могут загрузить копию студенческого билета, копию курса в университете посредством команды «Upload».

|                                                                                                    |                                                                                                    |                                                         |                                  | Home      | Help   📕 English   |
|----------------------------------------------------------------------------------------------------|----------------------------------------------------------------------------------------------------|---------------------------------------------------------|----------------------------------|-----------|--------------------|
| IBM                                                                                                    |                                                                                                    |                                                         |                                  |           | Sign In   Register |
|                                                                                                    |                                                                                                    |                                                         |                                  |           |                    |
| Product Search                                                                                                    |                                                                                                    |                                                         |                                  |           | Q                  |
| Faculty/Staff Students                                                                                                    |                                                                                                    |                                                         |                                  |           |                    |
| Verification                                                                                                    |                                                                                                    |                                                         |                                  |           |                    |
|                                                                                                    |                                                                                                    |                                                         |                                  |           |                    |
| To order products on this WebStore, you must                                                                                                    | be affiliated with an organization that                                                                                                    | is authorized to use this WebSto                        | re.                              |           |                    |
|                                                                                                    |                                                                                                    |                                                         |                                  |           |                    |
| How would you like to register?                                                                                                    |                                                                                                    |                                                         |                                  |           |                    |
| How would you like to register?  By activating an account that has already With an organization-issued email addre                                                                                                    | y been created for you<br>ss (e.g. a." edu" or " ac uk" address)                                                                                                  |                                                         |                                  |           |                    |
| How would you like to register?  By activating an account that has already With an organization-issued email addre With a registration code                                                                                                    | y been created for you<br>ss (e.g. a ".edu" or ".ac.uk" address)                                                                                                  |                                                         |                                  |           |                    |
| How would you like to register?     By activating an account that has already     With an organization-issued email addre     With a registration code     By submitting proof of your academic aff Please allow two business days for your proof | y been created for you<br>ss (e.g. a ".edu" or ".ac.uk" address)<br>iliation (e.g. a student ID or report ca<br>of to be verified after you submit it. S          | rd) via upload or fax.<br>ome orders may be placed on 1 | old until this verification is ( | complete. |                    |
| How would you like to register?  By activating an account that has already With an organization-issued email addre With a registration code By submitting proof of your academic aff Please allow two business days for your proof                | y been created for you<br>ss (e.g. a ".edu" or ".ac.uk" address)<br>iliation (e.g. a student ID or report ca<br>of to be verified after you submit it. S          | rd) via upload or fax.<br>ome orders may be placed on 1 | old until this verification is o | complete. |                    |
| How would you like to register?   By activating an account that has already With an organization-issued email addre With a registration code By submitting proof of your academic aff Please allow two business days for your proof Continue      | y been created for you<br>ss (e.g. a ".edu" or ".ac.uk" address)<br>iliation (e.g. a student ID or report ca<br>of to be verified after you submit it. S          | rd) via upload or fax.<br>ome orders may be placed on 1 | old until this verification is a | complete. |                    |
| How would you like to register?   By activating an account that has already With an organization-issued email addre With a registration code By submitting proof of your academic aff Please allow two business days for your proof Continue      | y been created for you<br>ss (e.g. a *.edu* or *.ac.uk* address)<br>illiation (e.g. a student ID or report ca<br>of to be verified after you submit It. S         | rd) via upload or fax.<br>ome orders may be placed on 1 | old until this verification is a | complete. |                    |
| How would you like to register?   By activating an account that has already With an organization-issued email addre With a registration code By submitting proof of your academic aff Please allow two business days for your proof Continue      | y been created for you<br>ss (e.g. a *.edu* or *.ac.uk* address)<br>iliation (e.g. a student ID or report ca<br>of to be verified after you submit it. S          | rd) via upload or fax.<br>ome orders may be placed on l | old until this verification is a | complete. |                    |
| How would you like to register?                                                                                                    | y been created for you<br>ss (e.g. a *.edu* or *.ac.uk* address)<br>Mation (e.g. a student ID or report ca<br>of to be verified after you submit IL S<br>OnTheHub | rd) via upload or fax.<br>ome orders may be placed on I | old until this verification is a | complete. |                    |

Лучше пробовать ввод университета на английском языке в форме, обозначенной на официальном сайте вуза. Если это не срабатывает – попробовать разные способы написания, поскольку именно в этом виде университет мог быть зарегистрированным ранее регистрировавшимися сотрудниками. Важно указывать реальную почту, поскольку процесс регистрации предусматривает отсылку на неё линка, на который необходимо кликнуть для завершения процесса верификации. После чего Вы получите сообщение: An email has been sent to <u>Ваш университетский</u> адрес with the subject "Email address confirmation" to confirm the email address. Please follow the instructions in the email. If you do not receive it within an hour, please ensure your email program is configured to allow emails from kivuto.com. Click below and we will resend the confirmation email. (Если спам-фильтр заблокирует отсылаемый системой линк, надо нажать на кнопку для его повторной посылки, но сначала проверьте спам-фильтр у системного администратора).

Преподаватели и студенты также могут регистрироваться, загрузив сканы документов, подтверждающих их академический статус. Для этого нужно выбрать последнюю из альтернатив регистрации: by submitting proof of your academic affiliation:

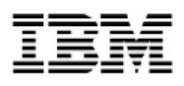

Continue

| Faculty/Staff Stu    | ents                                                                                                    |       |
|----------------------|----------------------------------------------------------------------------------------------------|-------|
|                      |                                                                                                    |       |
| Verification         |                                                                                                    |       |
| lo order products on | this WebStore, you must be affiliated with an organization that is authorized to use this WebStore.     |       |
| How would you like t | o register?                                                                                             |       |
| 🔵 By activating an   | account that has already been created for you                                                           |       |
| With an organiza     | tion issued email address (e.g. a "edu" or "ac uik" address)<br>a cada                                  |       |
| By submitting pr     | n code<br>pof of your academic affiliation (e.g. a student ID or report card) via upload or fax         |       |
| Please allow two bu  | inces days for your proof to be verified after you submit it. Some orders may be placed on hold until t | his w |

После откроется страница, на которой можно загрузить скан, предварительно выбрав опцию преподаватель или студент:

| Account Registration                                                                                                    |                                                                                                    |
|----------------------------------------------------------------------------------------------------|----------------------------------------------------------------------------------------------------|
| First Name*                                                                                                    | Last Name*                                                                                                    |
|                                                                                                    |                                                                                                    |
| Email Address*                                                                                                    |                                                                                                    |
| Your email address will act as your username. You will use it to sign in to the WebStore.                                                                                                    |                                                                                                    |
| hoose a Password*                                                                                                    | Confirm Password*                                                                                                    |
| <sup>3</sup> assword must be at least six characters long.                                                                                                    |                                                                                                    |
| Proof of Eligibility                                                                                                    |                                                                                                    |
| Your Institution Name*                                                                                                    | Member ID*                                                                                                    |
|                                                                                                    | Please enter your student ID or employee number. If you do not have a student ID or<br>employee number, please enter your full name (e.g. John Smith).                                                                       |
| Group of which you are a member*                                                                                                    |                                                                                                    |
| Students 💌                                                                                                    |                                                                                                    |
| Submit Proof*                                                                                                    | Acceptable Proof                                                                                                    |
| Please select one of the following options.                                                                                                    | Some orders may be placed on hold until we receive and verify the proof that you                                                                                                    |
| 1. Upload a scanned copy of your proof.<br>Upload Proof<br>Maximum file size: 2 MB                                                                                                    | seno us, valid rolms or prodi include the following:<br>• Dated student ID card<br>• Current student report card or progress report<br>• Dated current class schedule<br>• Dated faculty ID card<br>• Recent faculty ID card |
| File formats: JPG, BMP, GIF and PDF<br>2. Print a completed copy of this form and fax it to: 1 866 469 7512. Note that <b>you</b><br>will still need to submit this form electronically by clicking the Register button. | You can view/print this page or supply your proof at a later time at: Your<br>Account/Orders > Eligibility.                                                                                                    |

5. Получить подтверждение регистрации. Вернуться к домашней странице, выбрать раздел и начать использовать сервисы и продукты в курсах. Выбор можно сделать

после прочтения приложения к инструкции, в котором показаны образовательные ресурсы программы, доступные в данный момент

6. В дальнейшем состав ресурсов будет пополняться, в том числе на основе рекомендаций пользователей. В каждом разделе есть соответствующая кнопка. Например, в разделе «Курсы», в конце списка доступных курсов, предлагается отметить опцию, что вы не нашли курса, который искали, и разместить на него заявку: «*I don't see courseware I used to have available to me*». Это касается, прежде всего, материалов из «старой» Академической инициативы: *The Academic Initiative program has been around for many years. It's possible you are looking for something previously made available to you and you can no longer find it. Please add this to your cart, check out and someone will contact you about getting your courses.* 

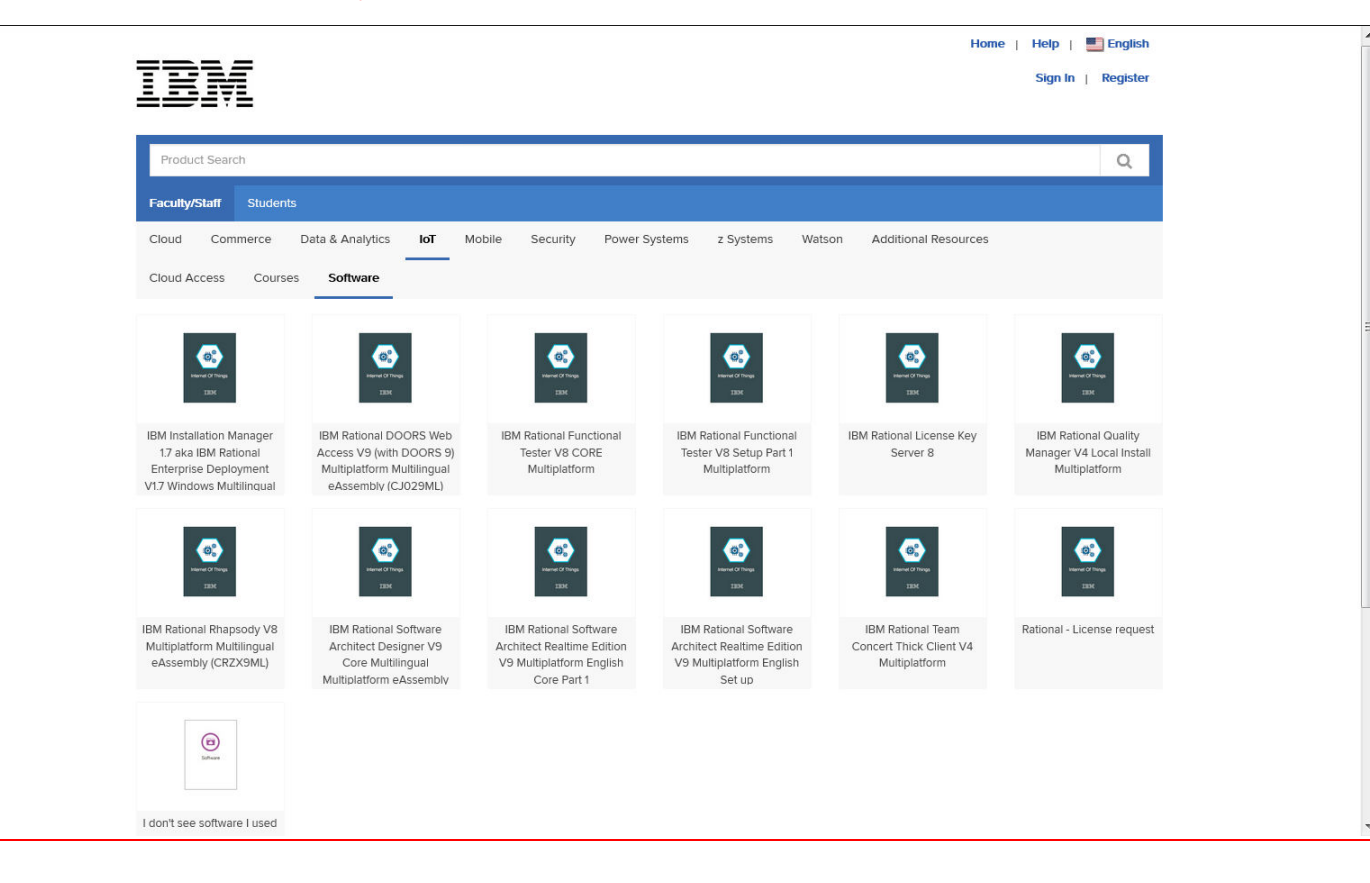

## Нажать последнюю кнопку:

7. Продление членства. Необходимо нажать ниспадающее меню рядом с Вашим ID в правом верхнем углу на странице каталога и кликнуть на Your Account.

Раскроется таблица со сведениями об аккаунте. Необходимо следовать подсказкам системы по обновлению членства.

|                    |                          |                          | Home<br>Hello, Sorokin.<br>Your Ac | Help English<br>AV( ×<br>count/Orders                                          |
|--------------------|--------------------------|--------------------------|------------------------------------|--------------------------------------------------------------------------------|
| Orders & Downloads | Account Information Elig | gibility Change Password |                                    | IBM SPSS<br>Statistics – up to                                                 |
| First Name*        |                          | Last Name*               |                                    | 90% off!<br>Save big on SPSS<br>Statistics 25, and on<br>previous versions 24, |
| Username*          |                          | Email Address*           |                                    | دی, and 22.<br>Buy now ک                                                       |